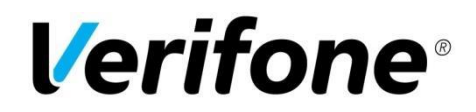

# Verifone Payment gateway for Drupal Commerce platform

# Table of contents

- 1. Introduction
- 2. Installation and Configuration
- 3. Payment service key handling
- 4. Server configuration
- 5. Late shop payment success page URL
- 6. Troubleshooting
- 7. Order states and inventory handling
- 8. Refund feature
- 9. Configuration summary
- 10. Configure customer identifier field

# 1. Introduction

This document is the Verifone payment module installation and configuration guide.

Verifone payment module offers Drupal Commerce integration towards the Verifone payment service.

# 2. Installation and Configuration

- 1. Navigate to your Drupal Commerce project directory and update your composer.json file: composer require 'drupal/commerce\_verifone:^2.1'
- 2. Wait for Composer to finish updating your project dependencies and make sure there aren't any errors.
- 3. Go to the admin panel **Extend > Commerce tab** and check the checkbox next to the **Commerce Verifone** label.
- 4. Click the Install button.
- 5. After installation go to the **Commerce > Configuration > Payment Gateways** and click **Add new payment gateway**
- 6. Check radio input next to the Verifone (off-site)
- 7. Enter values for Configuration (on screenshot below values for a test environment)

- Save configuration.
   For check stored configuration, please click on **Display configuration summary.** More information in section 9.

## Name \*

Verifone

## Plugin \*

Example (Off-site redirect)

- Example (On-site)
- Manual

Verifone Payment (off-site)

## Display name \*

Verifone

Shown to customers during checkout.

## Mode \*

Test

Live

Collect billing information

Before disabling, make sure you are not legally required to collect billing information.

### Display configuration summary

## Verifone Payment production merchant agreement code

EC123456789 Verifone Payment production merchant agreement code

## Verifone Payment test merchant agreement code

demo-merchant-agreement

Verifone Payment test merchant agreement code

### Payment service key handling

Automatic (Simple)  $\bullet$ 

Generate live keys

Uses preset keys by default, only needed if using custom test agreements

#### Generate test keys

When you generate live keys, you will need to upload the new public key to Verifone Payment portal

#### Pay page URL 1

https://epayment1.point.fi/pw/payment Required. URL to the payment system

## Pay page URL 2

https://epayment2.point.fi/pw/payment Optional. Second redundant URL to the payment system

### Pay page URL 3

Optional. Third redundant URL to the payment system

### Payment page language

#### Check payment node availability

Yes Make a check that payment node is available

## Skip confirmation page

Yes Return directly to shop after payment

#### Style code

test-code

Use of custom payment page template needs first to be uploaded and to be approved by Verifone Payment

## Customer phone field \*

## field\_phone

Due to PSD2 regulation, phone number is mandatory in payment request. Please set field name (for example field\_phone). Field must be create manually, or used the exist one.

Machine name: verifone

## Customer identifier

In case, when phone field is configured, then please set field name for example field\_sales\_id. When the field is empty, then the email address will be used.

## **Basket Item Sending**

Do not send basket items 

Select for which type of order should send items.

#### **Disable rsa blinding**

No 🔻

Define CRYPT\_RSA\_DISABLE\_BLINDING as true in case of custom PHP build or PHP7 (experimental)

| Configuration setting                               | Description                                                                                                    |
|-----------------------------------------------------|----------------------------------------------------------------------------------------------------|
| Name                                                | Name of the payment module. This name is visible to the customer as the name of the payment.                                                                                                    |
| Display name                                        | Name of the payment module. This name is visible to the customer as the name of the payment.                                                                                                    |
| Mode                                                | Select if the extension is on production mode (Live) or test mode (Test)                                                                                                    |
| Collect billing information                         | When checked, then billing address will be collected - this is required by PSD2 regulation                                                                                                    |
| Display configuration summary                       | Possibility to display summary for shop<br>configuration. Available information about<br>which merchant agreement or keys is used.<br>Before check configuration for test/live you<br>need first save the configuration.<br>See section 9 for more information. |
| Verifone Payment production merchant agreement code | Unique seller identification obtained from Verifone.                                                                                                    |
| Verifone Payment test merchant agreement code       | Seller identification used for the test.                                                                                                    |
| Payment service key handling                        | Select which key handling mode you will use.<br>See section 3 for more information.                                                                                                    |
| Generate new keys                                   | Functionality for creating a new key pair for the shop. See section 3 for more information.                                                                                                    |
| Directory for store keys                            | A path to the directory for generated files<br>Important: Do not place keys in a folder<br>accessible by the WWW-server.                                                                                                    |
| Shop private key filename                           | The filename for the shop key file.<br>Important: Do not place keys in a folder<br>accessible by the WWW-server.                                                                                                    |
| Shop private key filename (Test)                    | The filename for the shop key file used for the test.<br>Important: Do not place keys in a folder accessible by the WWW-server.                                                                                                    |

| Pay page URL 1,2,3              | Payment system endpoint address (payment<br>node). For redundancy, it is possible to have<br>up to three separate endpoints. The payment<br>module will choose the endpoint used<br>randomly.                                                                                                    |
|---------------------------------|----------------------------------------------------------------------------------------------------|
| Payment page language           | Select the language which will be used on the payment page                                                                                                    |
| Check payment node availability | Before payment node is used the payment<br>node is polled in order to check its<br>availability. In case a certain payment node<br>is not available, another one is checked. In<br>case no payment node is available an error<br>is raised. The availability check can be<br>bypassed with this configuration setting. |
| Skip confirmation page          | In the Verifone payment system, it is possible<br>to skip the last page and direct user directly<br>to the shop. With this selection, the<br>functionality can be turned on/off.                                                                                                    |
| Style code                      | Code identifying the style sheet used in<br>payment page or an empty string if the<br>default style sheet is used.<br>Use of custom payment page template needs<br>first to be uploaded and to be approved by<br>Verifone.                                                                                             |
| Customer phone field            | Due to PSD2 regulation, phone number is<br>mandatory in payment request. Please set<br>field name (for example field_phone).<br>See section 10 for more information                                                                                                    |
| Customer identifier             | In case, when phone field is configured, then<br>please set field name for example<br>field_sales_id. When the field is empty, then<br>the email address will be used.<br>See section 10 for more information                                                                                                    |
| Basket Item Sending             | Select for which type of order the items<br>should be sent. When you select the option<br>for send items, then the product list is<br>provided for Verifone payment.                                                                                                    |
| Disable rsa blinding            | Define CRYPT_RSA_DISABLE_BLINDING<br>as true in case of custom PHP build or PHP7<br>(experimental)                                                                                                    |
| Conditions                      | Set condition(s) for payment, like minimum order amount.                                                                                                    |

# 3. Payment service key handling

For testing payments, the module contains test keys, and uses it, when the simple mode is configured.

# Automatic (Simple)

- When everything is configured, please run **Generate live keys** (for production) or **Generate test key** (for development/test). Confirmation for this action is required.
- Generation a new test key is required only when custom merchant agreement code is configured in field **Verifone Payment test merchant agreement code**
- After creating a new key, remember to copy the public key to payment operator configuration settings. The public key is available in the **Configuration summary**.
- Generate new keys to override old keys. Please don't click this link if you are not sure.

# Manual (Advanced)

- This configuration could be used for keys created in the old way.
- Please configure the directory path where keys are stored.
- Please configure file name for production and/or test environment.

By clicking on Display configuration summary you can check which keys are being used. If you encounter any problems, please see section 6. Troubleshooting

# 4. Server configuration

Required configuration for the http-server:

- SSL-support installed and enabled (e.g. OpenSSL for Apache web server)
- allow\_url\_fopen in PHP configuration must be set on.

Cron is required for check payment status for pending orders. For information about configuring it, please check Drupal documentation:

https://www.drupal.org/docs/8/administering-a-drupal-8-site/cron-automated-tasks

# 5. Late/delayed shop payment success page URL

The late shop payment success page URL is: https://<yourdomain>/commerce-verifone/successDelayed or http://<yourdomain>/commerce-verifone/successDelayed depending on whether SSL is used or not.

Verifone may request this information for production use web shops. Full delayed url is available in the module information view, after a click on "**Display configuration summary**"

# 6. Troubleshooting

| Problem                                                                | Resolution                                                                                                    |
|------------------------------------------------------------------------|----------------------------------------------------------------------------------------------------|
| Verifone payment is not visible in payment selection                   | Check configuration values. Check that the module is enabled.                                                                                                    |
| Error: Payment system not available.                                   | The payment system availability check has failed. Check Pay Page URL parameters.                                                                                                    |
| Error: Problem with generating new keys.                               | Check directory configuration. The directory must be accessible and writable.                                                                                                    |
| Error: Problem with directory configuration.                           | Check directory configuration. The directory must be accessible and writable.                                                                                                    |
| Error: Key file for provided merchant<br>agreement code does not exist | This problem appears, when is set<br>merchant agreement code or custom key<br>file name, but the key does not exist.<br>Check configuration, and if required, then<br>create new keys. Remember about upload<br>into payment service.                                                                                                    |
| Info: Default test key file uses                                       | The plugin uses default keys, provided with the module. It is using for the default configuration.                                                                                                    |
| Error: Key file could not be read.                                     | <ul> <li>The payment module has not been able to read the key file. Possible causes are:</li> <li>The key file is not stored to the server</li> <li>Key file path or filename is wrong</li> <li>Key file does not have reading rights.</li> <li>Check that the key file exists in the server, check that the path and file name is correct and check file permissions.</li> </ul> |
| Error: Payment verification failed                                     | The payment verification has failed. Check that the key file is correct.                                                                                                    |
| Error: Configuration error: allow_url_fopen must be enabled            | Change allow_url_fopen true in PHP                                                                                                    |

# 7. Order states and inventory handling

Order before payment has been accepted will be available in **Cart** tab on **Commerce > Orders** admin page.

For successfully paid orders, the order state will be set to **Completed**.

For cancelled orders, the order will be available in **Cart** view. Order cancellation will be done, when the customer cancels payment in the Verifone payment system and returns to the shop, or payment is not finalized.

Note that the order is created when the customer paid. The order is store as a Cart before paid (or payment cancellation).

# 8. Refund feature

Refund is available on order details page in tab **Payments** > **Refund** from the order list view. To refund money, you need put the amount to be refunded into the field and click **Refund** button.

If necessary, it is possible to create multiple transactions, for example for each product

| Amount * |        |
|----------|--------|
| 29,50    | EUR 🗸  |
| Refund   | Cancel |

# 9. Configuration summary

Below are available screenshots with example configuration summary for different states.

Configuration summary is available after click **Display configuration summary** link.

# Display configuration summary

# Verifone Payment production merch

EC123456789

Verifone Payment production merchant agre

# 1. Default test configuration - use for testing with default keys.

| Configuration summary - verifone                      |                                                                                                    |
|-------------------------------------------------------|----------------------------------------------------------------------------------------------------|
| Mode                                                  | Test                                                                                                    |
| Verifone Payment merchant agreement code              | demo-merchant-agreement<br>Default test merchant agreement uses                                                                             |
| Delayed success url                                   | http://drupal.local/commerce-verifone/successDelayed<br>This is the url that you need to copy to payment provider settings in their portal. |
| Key handling mode                                     | Automatic (Simple)                                                                                                    |
| Path and filename of Verifone Payment public key file | modules/contrib/commerce_verifone/keys/verifone-e-commerce-test-public-key.pem<br>Key file is available                                     |
| Path and filename of shop private key file            | Key file stored in database<br>Default key file is used                                                                                     |

2. Custom test configuration - use for testing with custom merchant agreement code and keys

# **Configuration summary - verifone**

| Mode                                                  | Test                                                                                                    |
|-------------------------------------------------------|----------------------------------------------------------------------------------------------------|
| Verifone Payment merchant agreement code              | test-merchant-agreement                                                                                                    |
| Delayed success url                                   | http://drupal.local/commerce-verifone/successDelayed<br>This is the url that you need to copy to payment provider settings in their portal. |
| Key handling mode                                     | Manual (Advanced)                                                                                                    |
| Path and filename of Verifone Payment public key file | modules/contrib/commerce_verifone/keys/verifone-e-commerce-test-public-key.pem<br>Key file is available                                     |
| Directory for store keys                              | /var/docker_storage/workspace/keys Directory configured properly                                                                            |
| Path and filename of shop private key file            | /var/docker_storage/workspace/keys/test-merchant-private.pem<br>Key file is available                                                       |

# 3. Production configuration

| Configuration summary - verifone                      |                                                                                                    |
|-------------------------------------------------------|----------------------------------------------------------------------------------------------------|
| Mode                                                  | Production                                                                                                    |
| Verifone Payment merchant agreement code              | EC123456789                                                                                                    |
| Delayed success url                                   | http://drupal.local/commerce-verifone/successDelayed<br>This is the url that you need to copy to payment provider settings in their portal.                                                                                                    |
| Key handling mode                                     | Automatic (Simple)                                                                                                    |
| Path and filename of Verifone Payment public key file | modules/contrib/commerce_verifone/keys/verifone-e-commerce-live-public-key.pem<br>Key file is available                                                                                                    |
| Path and filename of shop private key file            | Key file stored in database<br>Key file is available                                                                                                    |
| Public key file                                       | <pre>BEGIN PUBLIC KEY MIGfMA06CSq6SIb3DqEBAQUAA46NADCBiQKBgQC9QqtBCNHKdblqM9+pPT0DkpYk Ju9i0bitsNLlj+JxAkKc+BxiQtK5dBz1d5/QGV0vp7n7xlMc+o7l3x/hSGHMzI8U LzVNV/Q3Gvptpdyeqi8A3Po0qh0IejE0zIsejwFpolugrytclv8Ji4T4sdqBjLVP SyQX0lJfVfuvckG0ewIDAQABEND PUBLIC KEY Please, copy this key to payment operator configuration settings, otherwise, the payment will be broken.</pre> |

# 10. Configure customer identifier field

- Go to the Configuration > People > Profile types
   Click Manage fields next to the Customer profile type

- 3. Click Add field, select a Telephone number from the Add a new field list. Set label for the field. Store/Copy Machine name value (next to the label)
- 4. Click the **Save and continue** button.
- 5. On the next page, you can set **Allowed number of values**. If you are not sure what configure, leave the default value and click the **Save field setting** button
- 6. Go to the **Commerce > Configuration > Payment Gateways** and click **Edit** next to the created payment method.
- 7. Put Machine name value into Configuration field
- 8. Save configuration

Example configuration for the phone number field. Machine name for this configuration is:

# field\_phone\_number

| Add a new field<br>Telephone numbe | r 🔻                                     |
|------------------------------------|-----------------------------------------|
| Label *                            |                                         |
| phone_number                       | Machine name: field_phone_number [Edit] |
| Save and continue                  |                                         |